# Firepower eXtensible Operating System (FXOS) 2.2: Chassis Verificatie en autorisatie voor extern beheer met ACS met TACACS+.

## Inhoud

Inleiding Voorwaarden Vereisten Gebruikte componenten Configureren Netwerkdiagram Configuraties Het FXOS-chassis configureren De ACS-server configureren De ACS-server configureren Verifiëren Verificatie FXOS-chassis ACS-verificatie Problemen oplossen Gerelateerde informatie

# Inleiding

Dit document beschrijft hoe u TACACS+ verificatie en autorisatie voor het FirePOWER Xtensible Operating System (FXOS) chassis kunt configureren via Access Control Server (ACS).

Het FXOS-chassis bevat de volgende gebruikersrollen:

- Administrator volledige toegang tot het volledige systeem voor lezen en schrijven. De standaard admin-account krijgt deze rol standaard toegewezen en kan niet worden gewijzigd.
- Alleen-lezen alleen-lezen toegang tot de systeemconfiguratie zonder bevoegdheden om de systeemstatus te wijzigen.
- Operations lees-en-schrijftoegang tot de NTP-configuratie, Smart Call Home-configuratie voor slimme licenties en systeemlogbestanden, inclusief systeemservers en fouten. Lees de toegang tot de rest van het systeem.
- AAA lees-en-schrijf toegang tot gebruikers, rollen en AAA-configuratie. Lees de toegang tot de rest van het systeem.

Via CLI kan dit als volgt worden gezien:

fpr4120-TAC-A/security\* # rol

Rol:

Functienaam Priv

Aa aaa

beheerder

operaties

alleen-lezen

Bijgedragen door Tony Remirez, Jose Soto, Cisco TAC-engineers.

### Voorwaarden

### Vereisten

Cisco raadt kennis van de volgende onderwerpen aan:

- Kennis van FirePOWER Xtensible Operating System (FXOS)
- Kennis van de ACS-configuratie

#### Gebruikte componenten

De informatie in dit document is gebaseerd op de volgende software- en hardware-versies:

- Cisco Firepower 4120 security applicatie versie 2.2
- Virtual Access Control Server versie 5.8.0.32

De informatie in dit document is gebaseerd op de apparaten in een specifieke laboratoriumomgeving. Alle apparaten die in dit document worden beschreven, hadden een opgeschoonde (standaard)configuratie. Als uw netwerk live is, moet u de potentiële impact van elke opdracht begrijpen.

### Configureren

Het doel van de configuratie is:

- Verifieer gebruikers loggen in de op Web-Based GUI en SSH van FXOS door middel van ACS.
- Geef gebruikers toestemming om te loggen in de op het web gebaseerde GUI en SSH van FXOS volgens hun respectieve gebruikersrol door middel van ACS.
- Controleer de goede werking van de echtheidscontrole en de vergunning op de FXOS door middel van ACS.

### Netwerkdiagram

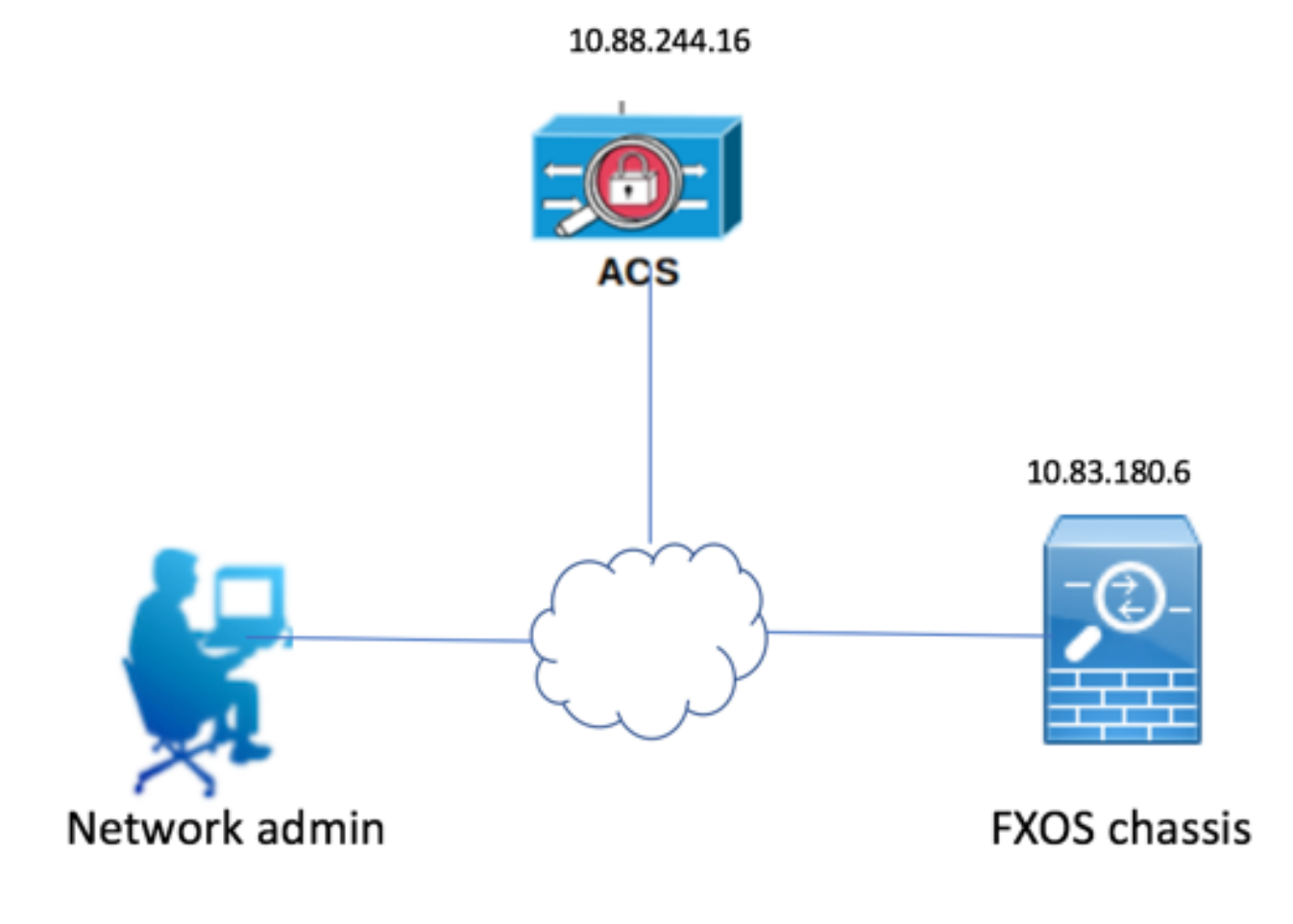

### Configuraties

Het FXOS-chassis configureren

Een TACACS-provider maken met Chassis Manager

Stap 1. Navigeer naar **platform instellingen > AAA**.

Stap 2. Klik op het tabblad TACACS.

| Over | view Interfaces       | Logical | Devices    | Secur    | ity Engine | Platform Settings |      |      |   |     |
|------|-----------------------|---------|------------|----------|------------|-------------------|------|------|---|-----|
| NTR  | •                     |         | LDAP       | RADIUS   | TACACS     |                   |      |      |   |     |
| SSE  | 4                     |         |            |          |            |                   |      |      |   |     |
| SN   | 4P                    |         | Properties |          |            |                   |      |      |   |     |
| HT   | "PS                   |         | Timeout:   | • 5      | Secs       |                   |      |      |   |     |
| ► AA | A                     |         |            |          |            |                   |      |      |   |     |
| Sys  | log                   |         | TACACS P   | roviders |            |                   |      |      |   |     |
| DN   | 5                     |         |            |          |            |                   |      |      | 0 | Add |
| FIP  | S and Common Criteria | 1       | Hostnar    | me       |            | Or                | rder | Port |   |     |
| Acc  | ess List              |         | mostnar    |          |            |                   |      |      |   |     |

Stap 3. Voor elke TACACS+ provider die u wilt toevoegen (maximaal 16 providers).

3.1. Klik in het gebied TACACS Providers op Toevoegen.

- 3.2. Typ de gewenste waarden in het dialoogvenster TACACS-providers toevoegen.
- 3.3. Klik op **OK** om het dialoogvenster Add TACACS Provider te sluiten.

| Add TACACS Provider                       |                                  | ?×     |
|-------------------------------------------|----------------------------------|--------|
| Hostname/FQDN(or IP Address):*<br>Order:* | 10.88.244.16<br>lowest-available |        |
| Key:                                      | •••••                            | Set:No |
| Confirm Key:                              | •••••                            | ]      |
| Port:*                                    | 49                               |        |
| Timeout:*                                 | 5 Secs                           |        |
|                                           | ОК                               | Cancel |

#### Stap 4. Klik op Opslaan.

| Overview Interfaces Logic                      | al Devices Security Engine Pla    | tform Settings |      |     |  |  |  |
|------------------------------------------------|-----------------------------------|----------------|------|-----|--|--|--|
| NTP<br>SSH<br>SNMP                             | LDAP RADIUS TACACS Properties     |                |      |     |  |  |  |
| HTTPS<br>AAA<br>Syslog                         | Timeout:* 5 Secs TACACS Providers |                |      |     |  |  |  |
| DNS<br>FIPS and Common Criteria<br>Access List | Hostname                          | Order          | Port | Add |  |  |  |
|                                                | 10.88.244.16                      | 1              | 49   | J 1 |  |  |  |
|                                                |                                   |                |      |     |  |  |  |
|                                                |                                   |                |      |     |  |  |  |
|                                                | Save Cancel                       |                |      |     |  |  |  |

Stap 5. Navigeer naar Systeem > Gebruikersbeheer > Instellingen.

Stap 6. Selecteer onder Standaardverificatie de optie TACACS.

| Overview Interfac      | es Logical Devices Security Engine Platform Settings |               | 1         | System Too | ils Help fxosadmin |
|------------------------|------------------------------------------------------|---------------|-----------|------------|--------------------|
|                        |                                                      | Configuration | Licensing | Updates    | User Management    |
| Local Users Settings   |                                                      |               |           |            |                    |
| Default Authentication | TACACS v *Local is failback authentication method    |               |           |            |                    |
| Console Authentication | Local v                                              |               |           |            |                    |
| Remote User Setting    | γ SAssign Default Role ⊖ No-Login                    |               |           |            |                    |

Een TACACS+ provider maken met CLI

Stap 1. Om TACACS-verificatie mogelijk te maken, voert u de volgende opdrachten uit.

voor de **beveiliging** van 4120-TAC-A# bereik

fpr4120-TAC-A/security #bereik: standaardinstelling

fpr4120-TAC-A/security/default-auth #set-realm-tac's

Stap 2. Gebruik de opdracht Details tonen om de resultaten weer te geven.

fpr4120-TAC-A/security/default-auth # details laten zien

Standaardverificatie:

Admin Realm: Tacacs

Operationeel antwoord: Tacacs

Web sessie verfrissing periode (in seconden): 600

Session timeout (in s) voor web-, ssh-, telnet-sessies: 600

Absolute sessietijd (in seconden) voor web-, ssh-, telnet-sessies: 3600

Seriële console-sessietijd (in seconden): 600

Seriële console absolute sessietijd (in seconden): 3600

Admin-servergroep:

Vak Operationele verificatieserver:

Gebruik van de tweede factor: Nee

Stap 3. Om de TACACS-serverparameters te configureren voert u de volgende opdrachten uit.

voor de beveiliging van 4120-TAC-A# bereik

fr4120-TAC-A/security # tac-werkingssfeer

fpr4120-TAC-A/security/tacacs # server 10.8.244.50

fpr4120-TAC-A/security/tacacs/server # ingestelde "ACS-server"

fpr4120-TAC-A/security/tacacs/server\* # ingestelde toets

Geef de toets op: \*\*\*\*\*\*

Bevestig de toets: \*\*\*\*\*\*

Stap 4. Gebruik de opdracht Details tonen om de resultaten weer te geven.

fpr4120-TAC-A/security/tacacs/server\* # details laten zien

TACACS+ server:

Hostname, FQDN of IP-adres: 10.88.244.50

Descr:

Volgorde: 1

Port: 49

Sleutel: \*\*\*\*

Time-out: 5

De ACS-server configureren

De FXOS als netwerkresource toevoegen

Stap 1. Navigeer naar **netwerkbronnen > Netwerkapparaten en AAA-clients**.

Stap 2. Klik op Maken.

| cisco Cisco Secure ACS                                 |                 |                      |                      |                  |               |                  |  |  |
|--------------------------------------------------------|-----------------|----------------------|----------------------|------------------|---------------|------------------|--|--|
| My Workspace                                           | Network R       | esources > Network D | evices and AAA Clien | ts               |               |                  |  |  |
| 🔹 🕼 Network Resources                                  | Network Devices |                      |                      |                  |               |                  |  |  |
| <ul> <li>Network Device Groups<br/>Location</li> </ul> | Filter:         |                      | Match if:            | Go               | ~             |                  |  |  |
| Device Type                                            |                 | Name 🔺               | IP Address           | Description      | NDG:Location  | NDG:Device Type  |  |  |
| Default Network Device                                 |                 | APIC1P1              | 10.88.247.4/32       |                  | All Locations | All Device Types |  |  |
| External Proxy Servers                                 |                 | APIC1P22             | 10.48.22.69/32       |                  | All Locations | All Device Types |  |  |
| OCSP Services                                          |                 | ASA                  | 10.88.244.12/32      |                  | All Locations | All Device Types |  |  |
| De Baliay Elemente                                     |                 | ASA 10.88.244.60     | 10.88.244.60/32      | ASA_10.88.244.60 | All Locations | All Device Types |  |  |
| Access Policies                                        |                 | Firesight            | 10.88.244.11/32      |                  | All Locations | All Device Types |  |  |
| Manifering and Departs                                 |                 | FMC 6.1              | 10.88.244.51/32      |                  | All Locations | All Device Types |  |  |
| Involutoring and Reports                               |                 | FXOS                 | 10.83.180.6/32       |                  | All Locations | All Device Types |  |  |
|                                                        | Creat           | e Duplicate E        | dit Delete (         | File Operations  | Export        |                  |  |  |

Stap 3. Voer de gewenste waarden in (naam, IP-adres, apparaattype en TACACS+ inschakelen

### en voeg de SLEUTEL toe).

| Network Resources > Network Devices and AAA Clients > Edit: "FXOS" |                                                                           |                              |        |                                                   |  |  |  |  |  |
|--------------------------------------------------------------------|---------------------------------------------------------------------------|------------------------------|--------|---------------------------------------------------|--|--|--|--|--|
|                                                                    | • Name: FXOS<br>Description:                                              |                              |        |                                                   |  |  |  |  |  |
| L                                                                  | Network Device Group                                                      | s                            |        |                                                   |  |  |  |  |  |
| L                                                                  | Location                                                                  | All Locations                | Select |                                                   |  |  |  |  |  |
| L                                                                  | Device Type                                                               | All Device Types:FXOS        | Select |                                                   |  |  |  |  |  |
|                                                                    | IP Address<br>Single IP Address<br>IP: 10.83.180.6<br>C = Required fields | s O IP Subnets O IP Range(s) |        | Authentication Options<br>► TACACS+ ✓<br>► RADIUS |  |  |  |  |  |

Stap 4. Klik op Indienen.